## «Как получить СЕРТИФИКАТ финансирования»

Мы переходим к следующему этапу работы, в системе «Навигатор». Для того, чтоб оплатить обучение Вашего ребенка, СЕРТИФИКАТОМ финансирования, Вам необходимо пройти несколько шагов.

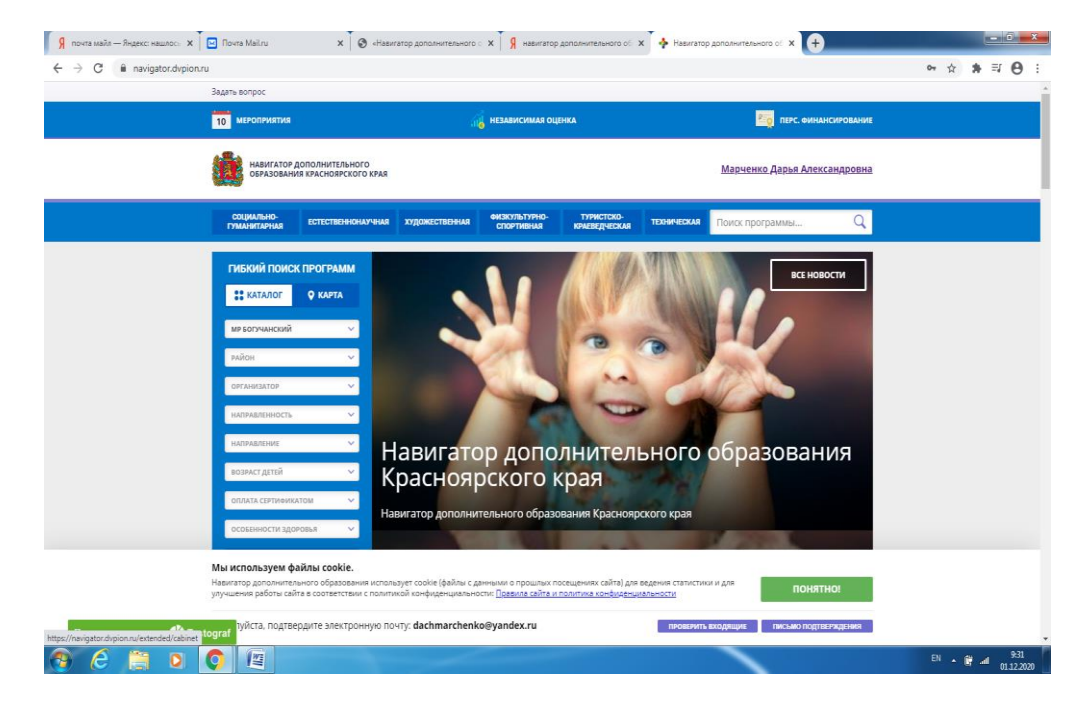

1. Входим в Личный Кабинет пользователя.

- 2. На экране появилось ФИО родителя или ребенка (детей, в случае если у Вас несколько детей). Выбрать ФИО и нажимаем на поле.
- 3. На экране выбираете ФИО ребенка, обучения которого Вы планируете оплатить СЕРТИФИКАТОМ. С правой стороны появляется поле «УПРАВЛЕНИЕ СЕРТИФИКАТАМИ». Нажимаем на него.
- 4. В случае если это окно не всплыло, то в левой части экрана появиться синее активное окно «ПЕРЕЙТИ В РАСШИРЕННУЮ ВЕРСИЮ», нажимаем на него и выбираем «УПРАВЛЕНИЕ СЕРТИФИКАТАМИ».

| навигатор допо                                    | ОЛНИТЕЛЬНОГО<br>РАСНОЯРСКОГО КРАЯ   |                      |                          |                          | Марченко Дарья Александровна                                                                                                    |  |
|---------------------------------------------------|-------------------------------------|----------------------|--------------------------|--------------------------|----------------------------------------------------------------------------------------------------|--|
|                                                   | ДОПОЛНИТЕЛЬНОГ<br>о детей- инселяно | О ОБРАЗОВАНИЯ        |                          |                          | 8 🗰 🕥                                                                                                    |  |
| кабинет                                           | ИЗБРАННОЕ                           | ПРОСМОТРЕНОЕ         | заявки                   | договоры                 | ВАШИ ДЕТИ                                                                                                    |  |
| Для вашего                                        | ребенка                             |                      |                          | $\bigcirc$               | Егор<br>Марченко                                                                                                    |  |
| Программы пообиральт                              |                                     |                      |                          |                          | 11 лет<br>изменить дионые                                                                                                    |  |
|                                                   | -                                   | and you              | TA LA                    | 5, 4,                    | управление сертификатами достижения ребенка                                                                                                    |  |
| Программа «Я<br>расту» Скаутский<br>отряд"Беркут" | Тележурналистика                    | Школьное лесничество | Эти забавные<br>животные | «Путешесті<br>мир танца» | УДАЛИТЬ СВЕДЕНИЯ                                                                                                    |  |
| 🗢 подробнее                                       | 🗢 подробнее                         | 🗇 подробнее          | 🗢 подробнее              | 🗢 подра                  | Предложения слева подобраны исходя из<br>истории просмотров и интересов ребенса. Вы<br>или Егор можете ознакомиться с ними,<br>выбрать и записаться. |  |
|                                                   |                                     |                      |                          |                          | + Добавить ребенка                                                                                                    |  |
|                                                   |                                     |                      |                          |                          |                                                                                                    |  |

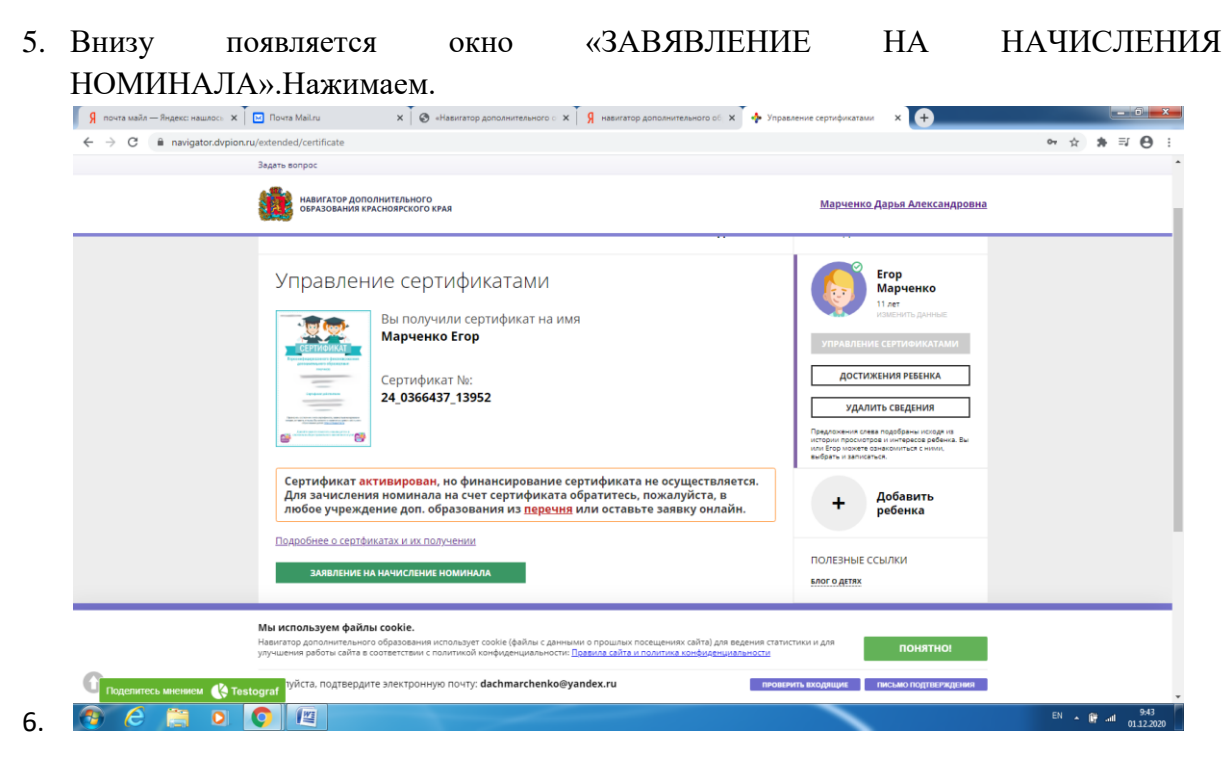

6.Проверьте данные в «ЗАЯВЛЕНИЕ ОБ ОПРЕДЕЛЕНИИ НОМИНАЛА СЕРТИФИКАТА ДОПОЛНИТЕЛЬНОГО ОБРАЗОВАНИЯ»

7. В случае если все данные верны, Вы нажимаете на поле « ПОДАТЬ ЗАЯВЛЕНИЕ»

| Я почта майл — Яндекс: нашлось 🗙 | 🖸 Почта Mailiru 🗙 🛛 🗞 «Навигатор дополнительного с 🗙 🦂 навигатор дополнительного с 🗴 🔶 Упра                                                                                                    | вление сертификатами 🗙 🕒             |             |
|----------------------------------|----------------------------------------------------------------------------------------------------|--------------------------------------|-------------|
| ← → C 🔒 navigator.dvpion.r       | u/extended/certificate                                                                                                    |                                      | ∾ ☆ 🛪 🗊 😁 : |
|                                  | Задать вопрос                                                                                                    |                                      |             |
|                                  | навигатор дополнительного образования красноярского края                                                                                                    | <u> Марченко Дарья Александровна</u> |             |
|                                  | сведения о родителе (законном представителе) ребенка:<br>1. фамилия, имя, отчество (пи наличии): Марчевико Дарья Александровна<br>2. телефо-к *7 (908) 345-67-99<br>3. электронная почта: dachmarchenko@yandex.ru<br>сведения обучающемся:<br>1. фамилия, имя, отчество (при наличии): Марчевико Егор Александрович<br>2. для роздения: 18.01.2009<br>3. Номер сертификата дополнительного образования: 24.0366437_13952<br>Порилу определить на 2020 год номинал указанного выше сертификата дополнительного<br>образования с учетом Порграммы персонифицированного финанскрования подокения указани, Порграммы персонифицированного образования с определитительного<br>образования с учетом Порграммы персонифицированного финанскрования подокения указания. Правилами персонифицированного образования с определитительного<br>образования с учетом Порграммы персонифицированного образования с определенным<br>ноличанских положения указания. С правил, влючая, но не отраинчелась, правилами<br>получения и использования с определенных, вы двете свое согласие на обработку<br>персонльских «Подать заявление», вы двете свое согласие на обработку<br>персонльских «Подать заявление», вы двете свое согласие на обработку<br>персонльских «Подать заявление», вы двете свое согласие на обработку<br>персонльских «Подать заявление», вы двете свое согласие на обработку<br>персонльских «Подать заявление», вы двете свое согласие на обработку<br>персонльских «Подать заявление», вы двете свое согласие на обработку<br>персонльских «Подать заявление», вы двете свое согласие на обработку<br>персонльских «Подать заявление», вы двете свое согласие на обработку<br>персонления совится и спользования сопрануется свое согласие на обработку<br>персонления совится и персоние на спольски свое свое согласие на обработку<br>персонления свое свое согласие на обработку<br>персонление на свое свое согласие на обработку<br>персонления на спользования сопрануется свое свое согласие на обработку<br>персонления свое свое свое свое свое свое свое свое |                                      |             |
| Topponyteet, unique to Tee       | улучшения работы сайта в соответствии с политикой конфиденциальности: По <u>выила сайта и политика конфиденциальности</u><br>улучшения работы сайта в соответствии с политикой конфиденциальности:<br>улиста, подтвердите электронную почту: <b>dachmarchenko@yandex.ru</b> пиовя                                                                                                    | РИТЬ ВХОДЛЩИЕ ПИСЬМО ПОДТВЕРЖДЕНИЯ   |             |
|                                  |                                                                                                    |                                      | EN 49 - 954 |
|                                  |                                                                                                    |                                      | 01.12.2020  |

8. На экране появиться именной СЕРТИФИКАТ с уникальным номером и номинальной суммой. Вам остается сделать последний шаг и нажать кнопку «ВСЕ ПОНЯТНО».

## СПАСИБО